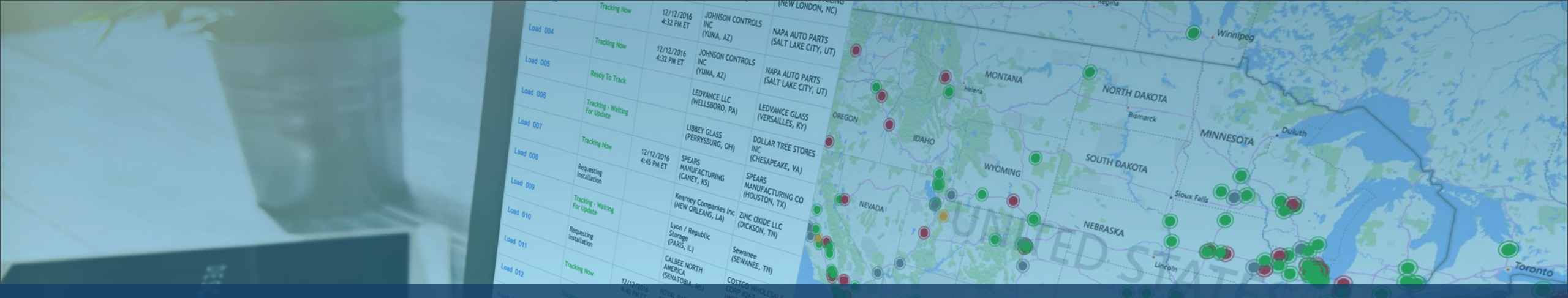

# Przypisywanie żądania śledzenia przez portal Descartes MacroPoint

S

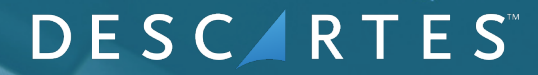

#### Zadbaj o zadowolenie swoich klientów i zdrowy rozwój swojej firmy, spełniając wymagania mandatu widoczności MacroPoint

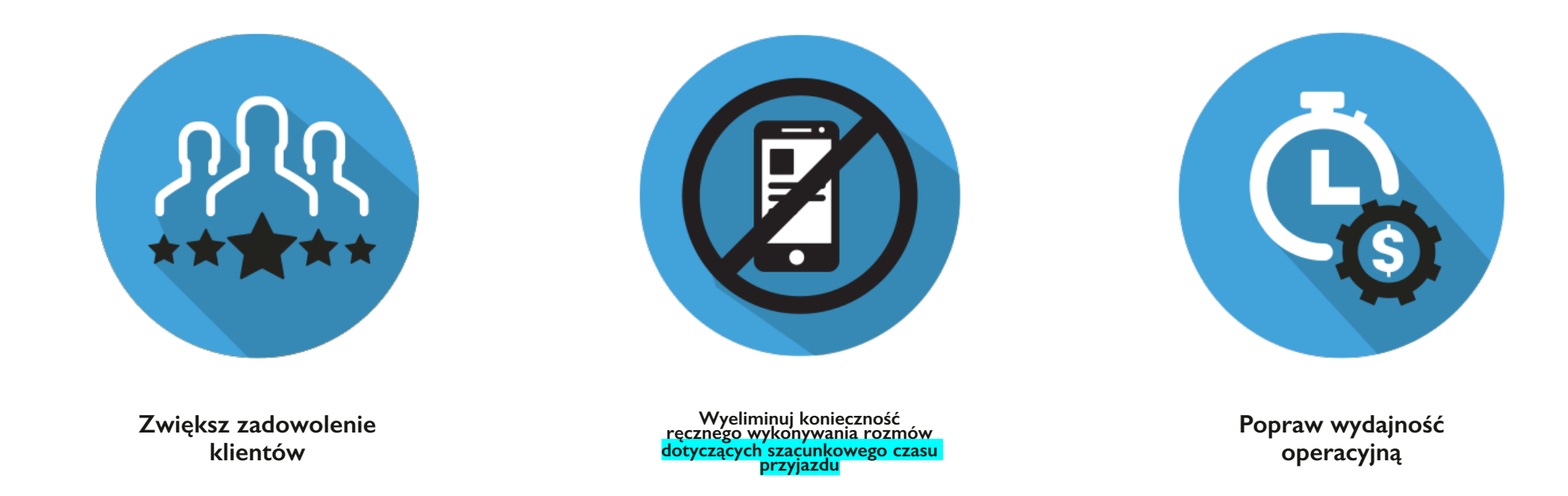

Przypisywanie żądań śledzenia to wymóg krytyczny zapewniana widoczności dla naszego wspólnego klienta

## Czego oczekiwać:

- Wprowadzenie do aplikacji Descartes MacroPoint
- Podział odpowiedzialności w przypadku korzystania z Descartes MacroPoint
- Instrukcje krok po kroku

## Jak to działa

Instrukcje krok po kroku przypisywania żądania śledzenia wydanego przez klienta

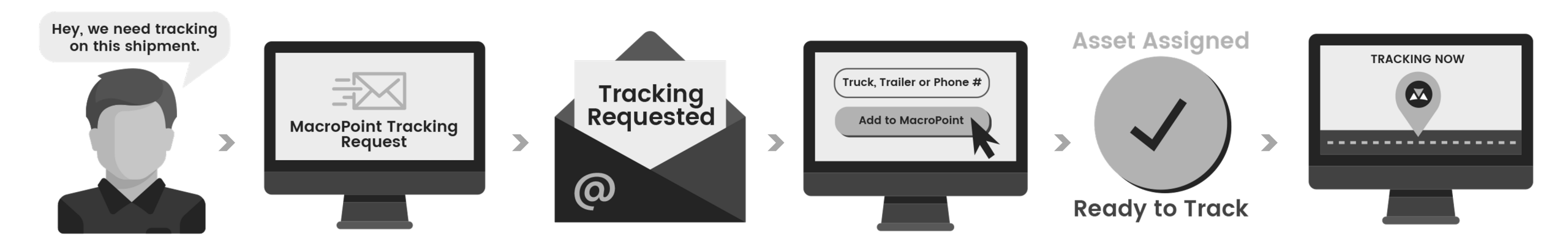

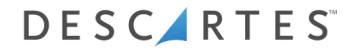

# Żądanie śledzenia

Ustawianie śledzenia ładunku za pomocą powiadomień e-mail

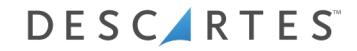

### MacroPoint – śledzenie przewoźników

| This mes        | ssage was sent with High importance.                                                                    |                                      |
|-----------------|----------------------------------------------------------------------------------------------------|--------------------------------------|
| From:           | MacroPoint LITE Alerts <macropointalertadmin@macropoint.co< p=""></macropointalertadmin@macropoint.co<> | <m<< th=""></m<<>                    |
| To:             | Tracking@outsidecarrier.com                                                                             |                                      |
| Cc:<br>Subject: | ACTION REQUESTED                                                                                        |                                      |
| *****           | *****                                                                                                   |                                      |
| ACTION          | REQUESTED                                                                                               |                                      |
| From: g         | 3PL                                                                                                    |                                      |
| το: Οι          | utside Carrier                                                                                          |                                      |
| 36              | PL load 5558919 requests that you set up MacroPo                                                        | int location tracking.               |
| Please s        | set this up immediately by clicking the link below and                                                  | following the instructions provided. |
| https://        | /macropoint-lite.com/Secure/OrderSetup.aspx?Mode                                                        | =CreateWithQuery&Data                |
|                 |                                                                                                    |                                      |
| Message         | e sent at the request of                                                                                |                                      |
|                 | 3PL                                                                                                    |                                      |
| megide          | I AN. 5558010                                                                                           | Kliknii kaczo                        |
| msgid. I        | E44-3336313                                                                                             | Klikilij iącze.                      |
|                 |                                                                                                    |                                      |
|                 |                                                                                                    |                                      |
|                 |                                                                                                    |                                      |
| 1               |                                                                                                    |                                      |

Otrzymasz wiadomość e-mail z prośbą o ustawienie śledzenia

#### MacroPoint – logowanie na stronie

|                        |                                            | NU |
|------------------------|--------------------------------------------|----|
|                        |                                            |    |
| If you do<br>Email Add | not have a MacroPoint LITE account Sign up |    |
| Password<br>Keep me    | igned in  Log On                           |    |
|                        |                                            |    |

Zaloguj się na stronie www.MacroPoint-LITE.com

## Śledzenie ładunku – nowe ustawienia telematyczne

| racking Requested Fron<br>rack Load Via : | n: TEST: 3PL           | Truck #            |              |                             |                  |
|-------------------------------------------|------------------------|--------------------|--------------|-----------------------------|------------------|
| art Tracking At :                         | 4/23/2015              | 3:00               | . PM (UTC-05 | :00) Eastern Time (US & Can | ada) 🗸           |
| nd Updates To                             | LOAD #                 |                    | Track for    | Location<br>Updates Every   | Event<br>Updates |
| EST: 3PL                                  | 12345                  |                    | 1 Day        | 1 Hour for \$0.00           | Add              |
| mail Copies of Updates<br>Gresses)        | to (use comma to separ | ate multiple email | Notes        |                             |                  |
| secompanyemacropom                        |                        |                    | $\bigcirc$   |                             | $\bigcirc$       |

I. Wstępnie wprowadzone informacje o ładunku 2. Wprowadź nr ciężarówki kierowcy 3. Kliknij "Add", a następnie "Save Order"

#### Śledzenie ładunku – nowe ustawienia śledzenia przez telefon komórkowy

| Order Setup                              |                             |                      |                               |                  |
|------------------------------------------|-----------------------------|----------------------|-------------------------------|------------------|
| To track your load, please fil           | l in the form below an      | d click "Save Order" |                               |                  |
| Tracking Requested From                  | : TEST: 3PL                 |                      | _                             |                  |
| Track Load Via :                         | Driver's Cell Phone         | # : <mark></mark>    |                               |                  |
| Start Tracking At :                      | 4/23/2015                   | : 00 : PM (UTC-0     | 5:00) Eastern Time (US & Cana | ada) 🗸           |
| Send Updates To                          | LOAD #                      | Track for            | Location<br>Updates Every     | Event<br>Updater |
| TEST: 3PL                                | 12345                       | 1 Day                | 1 Hour for \$0.00             | Add              |
| Email Copies of Updates to<br>addresses) | ) (use comma to separate mi | ultiple email Notes  |                               |                  |
| testcompany@macropoint.c                 | com                         | $\langle \rangle$    |                               | < >              |
|                                          |                             |                      |                               |                  |
| Save Order                               |                             |                      |                               |                  |

I. Wstępnie wprowadzone informacje o ładunku 2. Wprowadź nr telefonu komórkowego kierowcy. 3. Kliknij "Add", a następnie "Save Order"

## Alternatywne metody przypisywania śledzenia

Ustawianie śledzenia ładunku za pomocą logowania do systemu

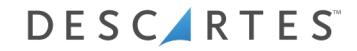

#### MacroPoint – logowanie na stronie

|                        |                                            | NU |
|------------------------|--------------------------------------------|----|
|                        |                                            |    |
| If you do<br>Email Add | not have a MacroPoint LITE account Sign up |    |
| Password<br>Keep me    | igned in  Log On                           |    |
|                        |                                            |    |

Zaloguj się na stronie www.MacroPoint-LITE.com

#### MacroPoint – żądania śledzenia

| ain Menu                                               |                                                                           |
|--------------------------------------------------------|---------------------------------------------------------------------------|
| Weld                                                   | ome to the MacroPoint LITE web site                                       |
| The menus below allow you to                           | access all of your MacroPoint LITE technology from one easy-to-use screen |
| Features                                               |                                                                           |
| • Track a Load - New Setup                             |                                                                           |
| <ul> <li>View Loads being Tracked</li> </ul>           |                                                                           |
| <ul> <li>Tracking Requests [7 Require Setup</li> </ul> | 1                                                                         |
| Company Administration                                 |                                                                           |
| Update User Info                                       |                                                                           |
| Reset User Password                                    |                                                                           |

Kliknij żądanie śledzenia

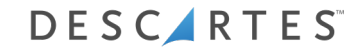

#### MacroPoint – Przeglądanie sesji śledzenia

| EEC.                                  |                                                                                                    | A.                                                                                                    | MAIN MEN                                                                                                    |  |  |
|---------------------------------------|----------------------------------------------------------------------------------------------------|----------------------------------------------------------------------------------------------------|----------------------------------------------------------------------------------------------------|--|--|
| acking Requests                       |                                                                                                    |                                                                                                    |                                                                                                    |  |  |
| Partners Requesting Tracking From You |                                                                                                    |                                                                                                    |                                                                                                    |  |  |
| Load ID                               | Created Date (ET)                                                                                                    | Setup                                                                                                    | Delete                                                                                                    |  |  |
| 7309300                               | 06/03/2013 16:27:10                                                                                                    | Setup                                                                                                    | Delete                                                                                                    |  |  |
| 7306184                               | 05/31/2013 19:04:20                                                                                                    | Setup                                                                                                    | Delete                                                                                                    |  |  |
| 7305988                               | 05/31/2013 17:06:09                                                                                                    | Setup                                                                                                    | Delete                                                                                                    |  |  |
| 7301515                               | 05/29/2013 15:32:53                                                                                                    | Setup                                                                                                    | Delete                                                                                                    |  |  |
| 7296017                               | 05/24/2013 19:13:20                                                                                                    | Setup                                                                                                    | Delete                                                                                                    |  |  |
| 7295842                               | 05/24/2013 16:56:07                                                                                                    | Setup                                                                                                    | Delete                                                                                                    |  |  |
| 7295487                               | 05/24/2013 14:21:48                                                                                                    | Setup                                                                                                    | Delete                                                                                                    |  |  |
|                                       | king Form You         Load ID         7309300         7306184         7305988         7301515         7296017         7295842         7295487 | king From You         Created Date (ET)         Load ID       Created Date (ET)         7309300       06/03/2013 16:27:10         7306184       05/31/2013 19:04:20         7305988       05/31/2013 19:04:20         7301515       05/29/2013 15:32:53         7305988       05/24/2013 19:13:20         7296017       05/24/2013 19:13:20         7295842       05/24/2013 16:56:07         7295487       05/24/2013 14:21:48 | king From You         Created Date (ET)       Setup         7309300       06/03/2013 16:27:10       Setup         7306184       05/31/2013 19:04:20       Setup         7305988       05/31/2013 17:06:09       Setup         7301515       05/29/2013 15:32:53       Setup         7301515       05/24/2013 19:13:20       Setup         7295842       05/24/2013 16:56:07       Setup         7295487       05/24/2013 14:21:48       Setup |  |  |

Kliknij Setup

#### Śledzenie ładunku – nowe ustawienia

| indexing nequested inor             | n: TEST: 3PL                 |                    |                              |                  |
|-------------------------------------|------------------------------|--------------------|------------------------------|------------------|
| Frack Load Via :                    | Truck                        | # ▼                |                              |                  |
| Start Tracking At :                 | 4/23/2015 3                  | :00 : PM (UTC-05   | i:00) Eastern Time (US & Can | ada) 🗸           |
|                                     |                              |                    |                              |                  |
| Send Updates To                     | LOAD #                       | Track for          | Location<br>Updates Every    | Event<br>Updater |
| TEST: 3PL                           | 12345                        | 1 Day              | 1 Hour for \$0.00            | Add              |
| Email Conier of Undator             | to                           | Notos              |                              |                  |
| citian copies of opuates            | to juse comma to separate mu | Itiple emoil NOLES |                              |                  |
| addresses)                          |                              |                    |                              |                  |
| addresses)<br>testcompany@macropoin | t.com                        | ^                  |                              | $\sim$           |

I. Wstępnie wprowadzone informacje o ładunku 2. Wprowadzanie parametrów śledzenia. 3. Kliknij "Add", a następnie "Save Order" Przypisywanie żądań śledzenia odbywa się ręcznie, ale do automatyzacji tego procesu dysponujemy API.

Jeśli chcesz ją zainstalować, przekaż informatykom w swojej firmie, aby skontaktowali się z naszym zespołem ds. instalowania przewoźników pod adresem <u>MPActivations@descartes.com</u>, który skonfiguruje program automatyzacji dla Twojej firmy.

# Dziękujemy za poświęcony czas!

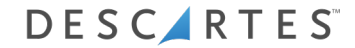

# DESCIRTES

UNITING THE PEOPLE & TECHNOLOGY THAT MOVE THE WORLD